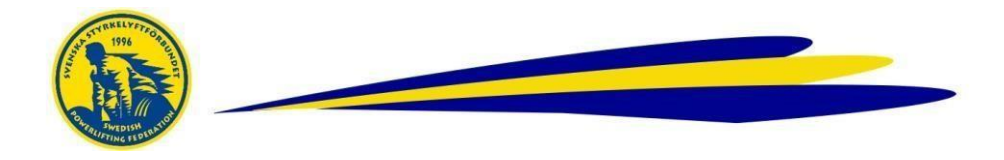

## Databasen – Skapa Tävlingslicens / Ny användare

Licens tas ut och faktureras föreningen. Ansvarig i förening med inlogg gör detta.

## Gör så här

- Logga in i Databasen
- Klicka på Användare
- Sök namn i Användarregistret
- <u>Klicka på redigeraikonen</u> (Klickar du på namnet går det ej att redigera)
- För ny licens, bocka i rutan Begär licens för.. i det grå fältet och Spara!

## För aldrig tidigare licensierad / Ny användare

Obs! Var noga med att först kontrollera om personen redan finns registerrad som användare

- Lägg upp en ny Användare genom att klicka på...
- Användare och sedan Lägg till användare
- Fyll i all info såsom namn, adress, personnummer Obs! 10 siffror, email och tfnnr. Bocka i *Begär licens för.*. och **Spara**

Licensen gäller från det att den är ibockad, faktura skickas vid senare tillfälle. Samlingsfakturor för licenser skickas endast ett fåtal gånger per år.

För frågor, kontakta kansliet